## Návod pro konfiguraci Bluetooth připojení tiskáren PTP II a PTP III ve Windows OS

1) Stáhněte si soubor PTP II Windows driver.rar nebo PTP III Windows Printer Drivers.zip. Rozbalte do složky. (odkaz na stažení dole)

2) Nainstalujte ovladač. Zkontrolujte zda se vám tiskárna přidala v ovládacích panelech do zařízení a tiskarny. U PTP II je zobrazena jako Cashino58 Printer a u PTP III: POS104.

3) Proveď te párovaní tiskárny s Windows. Standartní párovací kód je 0000.

4) Po úspěšném sparování zařízení, vyhledáme číslo portu COM pro odchozí zařízení v pokročilém nastavení Bluetooth, pod záložkou porty COM. Lze také vyhledat i ve správci zařízení.

5) Otevřeme pravým tlačítkem vlastnosti tiskárny v ovládacích panelech - zařízení a tiskárny

6) V záložce porty vybereme správné číslo portu COM a potvrdíme. Vytiskneme zkušební stránku.

V případě že si s výše uvedenými nastaveními nevíte rady, obraťte se na zkušeného IT pracovníka.

Upozornění: v případě "Error opening serial port" znovu zkontrolujte správně vybraný COM port a zařízení odpojte a připojte znovu.

Odkazy pro stažení: http://www.eet-tiskarny.cz/ke-stazeni.html

Dovozce pro ČR, SR Expro Mobil, s.r.o Březhradská 148 503 32, Hradec Králové Česká republika email: eetpodpora@gmail.com